## Using the ChartField Definition Long Description Field Created March 2024

## Table of Contents

| Using the | ChartField ] | Definition Lon | g Descrintio  | n Field |        |
|-----------|--------------|----------------|---------------|---------|--------|
| Using the | Charti Itiu  |                | 5 Deser iptio |         | ······ |

## Using the ChartField Definition Long Description Field

In Core-CT 9.1 the **Long Description** field on a ChartField definition is effective dated and allows for extended descriptions.

## Procedure

| NavBar: Menu     |                       |   |
|------------------|-----------------------|---|
| 0                | Menu                  |   |
| Recently Visited | Core-CT Financials    |   |
| 0                | Employee Self-Service | > |
| Favorites        | Manager Self-Service  | > |
| _                | Supplier Contracts    | > |
| Menu             | Customers             | > |

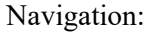

| Core-   O | Menu ~ | Search in Menu | Q | ۵ | Û | : | Ø |
|-----------|--------|----------------|---|---|---|---|---|
|           |        |                |   |   |   |   | _ |

Nav Bar > Main Menu > Core-CT Financials > Set Up Financials/Supply Chain > Common Definitions > Design ChartFields > Define Values > Define ChartField Values

Nav Bar

| Define ChartField Value |   |
|-------------------------|---|
| ChartField Values       |   |
| Account                 |   |
| Alternate Account       | _ |
| Operating Unit          |   |
| Fund Code               |   |
| Department              |   |
| Program Code            |   |
| Class Field             |   |
| Budget Reference        |   |
| Product                 |   |
| Project                 |   |
| Book Code               |   |
| Adjustment Type         |   |
| Scenario                |   |
| Statistics Code         |   |

| Step | Action                            |
|------|-----------------------------------|
| 1.   | Click the <b>Department</b> link. |
|      | Department                        |

| Department                                                                                    |                       |  |  |  |  |  |
|-----------------------------------------------------------------------------------------------|-----------------------|--|--|--|--|--|
| Find an Existing Value                                                                        |                       |  |  |  |  |  |
| ✓ Search Criteria                                                                             |                       |  |  |  |  |  |
| Enter any information you have and click Search. Leave fields blank for a list of all values. |                       |  |  |  |  |  |
| Recent Searches Choose from recent searches                                                   | <ul> <li>𝑘</li> </ul> |  |  |  |  |  |
| *SetID = V Q                                                                                  |                       |  |  |  |  |  |
| Department begins with 🗸 🔍                                                                    |                       |  |  |  |  |  |
| Description begins with 🗸                                                                     |                       |  |  |  |  |  |
|                                                                                               |                       |  |  |  |  |  |
| Case Sensitive Include History Correct History                                                |                       |  |  |  |  |  |
| Search                                                                                        |                       |  |  |  |  |  |

| Step | Action                                          |
|------|-------------------------------------------------|
| 2.   | Enter <b>STATE</b> into the <b>SetID</b> field. |
| 3.   | Enter AES48025 into the Department field.       |

| Department                                                                                                    |                       |  |  |  |  |
|----------------------------------------------------------------------------------------------------|-----------------------|--|--|--|--|
| Find an Existing Value     Add a New Value    Search Criteria                                                                                                    |                       |  |  |  |  |
| Enter any information you have and click Search. Leave fields blank for a list of all values.            ••• Recent<br>Searches         Choose from recent searches         •••          •••          ••• | <ul> <li>✓</li> </ul> |  |  |  |  |
| *SetID = V STATE Q                                                                                                    |                       |  |  |  |  |
| Department begins with V AES48025 Q                                                                                                    |                       |  |  |  |  |
| Description begins with V                                                                                                    |                       |  |  |  |  |
| Show fewer options     Gran Secretification                                                                                                    |                       |  |  |  |  |
| Case Sensitive Clear                                                                                                    |                       |  |  |  |  |
|                                                                                                    |                       |  |  |  |  |

| Step | Action                   |
|------|--------------------------|
| 4.   | Click the Search button. |
|      | Search                   |

| SetID                      | STATE      | Department AES48025                                |
|----------------------------|------------|----------------------------------------------------|
| Effective Date             |            | Q         1 of 1 v > >     View All                |
| *Effective Date<br>*Status | 07/01/2023 | Attributes Long Description + -                    |
| *Description               | ROBB       |                                                    |
| Manager ID                 | Q          | Manager Name                                       |
| Save Return to Search      | Notify     | Add Update/Display Include History Correct History |

| Step | Action                                                                    |
|------|---------------------------------------------------------------------------|
| 5.   | Click the Add a new row at row 1 button to add a new effective dated row. |

| SetID                      | STATE      | Department   | AES48025       |                  |                 |
|----------------------------|------------|--------------|----------------|------------------|-----------------|
| Effective Date             |            |              | Q I K          | < 1 of 2 🗸 >     | → View All      |
| *Effective Date<br>*Status | 04/03/2024 | (            | Attributes     | Long Description | + -             |
| *Description               | ROBB       |              |                |                  |                 |
| *Short Description         | AES48025   |              |                |                  |                 |
| Manager ID                 | Q          | Manager Name |                |                  |                 |
| Save Return to Search      | Notify     | Add          | Update/Display | Include History  | Correct History |

| Step | Action                                         |
|------|------------------------------------------------|
| 6.   | The Long Description for ChartField is a link. |
|      | Click the Long Description link.               |
|      | Long Description                               |

|             |          | Long Description |                |            | ×    |
|-------------|----------|------------------|----------------|------------|------|
|             |          |                  |                |            | Help |
| SetID       | STATE    |                  | Effective Date | 04/03/2024 |      |
| Department  | AES48025 |                  |                |            |      |
| Description |          |                  |                |            | Ø    |
|             |          |                  |                |            |      |
|             |          |                  |                |            |      |
|             |          |                  |                |            |      |
|             |          |                  |                |            |      |
|             |          |                  |                |            |      |
|             |          |                  |                |            | 4    |
|             | OK       | Cancel           |                |            |      |
|             |          |                  |                |            |      |
|             |          |                  |                |            |      |

| Step | Action                                                               |
|------|----------------------------------------------------------------------|
| 7.   | Enter This department will be phased out into the Description field. |
| 8.   | Click the <b>OK</b> button.                                          |

| STALE STATE                 | Department AES48025                |
|-----------------------------|------------------------------------|
| Effective Date              | Q    < < 1 of 2 v > >     View All |
| *Effective Date 04/03/2024  | Attributes Long Description        |
| *Status Inactive 🗸          | Budgetary Only                     |
| *Description ROBB           |                                    |
| *Short Description AES48025 |                                    |
| Manager ID Q                | Manager Name                       |

| Step | Action                 |
|------|------------------------|
| 9.   | Click the Save button. |
|      |                        |
|      | Save                   |
| 10.  |                        |
|      | End of Procedure.      |